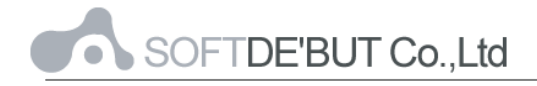

## การใช้งาน Outlook Express กับ CommuniGatePro

1. เปิดโปรแกรม Microsoft Outlook Express

| Eile Edit <u>V</u> iew <u>T</u> ools <u>M</u> essage                                                                                                    | Help 🗃                                        |
|----------------------------------------------------------------------------------------------------|-----------------------------------------------|
| 🗋 🗘 😫                                                                                                    | 😢 🧧 🗙 🔄 🖕 🖽 📮 🚬                               |
| Create Mail Reply Reply All                                                                                                    | Forward Print Delete Send/Recv Addresses Find |
| 🔯 Inbox                                                                                                    | CAT                                           |
| Folders × !                                                                                                    | ! 9 マ From Subject                            |
| Outlook Express Cocal Folders Cocal Folders | There are no items in this view.              |
| Urarts                                                                                                    |                                               |
| Fi                                                                                                    | irom: To:<br>iubject:                         |
|                                                                                                    | There is no message selected.                 |
| 0 message(s). 0 upread                                                                                                    | Working Online                                |

รูปที่ 1-1 Microsoft Outlook Express

เลือกที่ Menu → Toos → Accounts เพื่อทำการสร้าง Accounts สำหรับรับส่ง e-mail

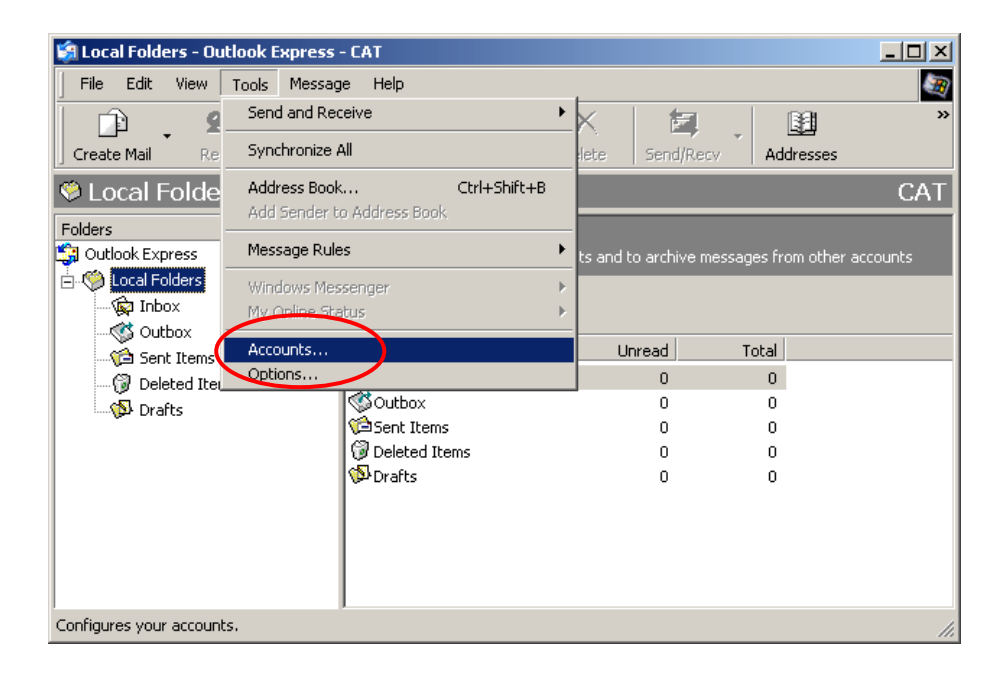

รูปที่ 1-2 Create Accounts

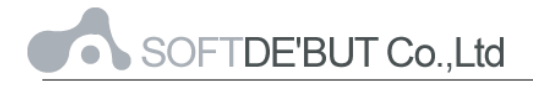

3. เข้าสู่ Internet Accounts ให้ทำการเพิ่ม Account สำหรับ Mail

| 🧐 L  | ocal Fold | lers - Outlook | Express - I | CAT       |       |       |          |             |            |           | - U ×      |
|------|-----------|----------------|-------------|-----------|-------|-------|----------|-------------|------------|-----------|------------|
| ] Fi | le Edit   | View Tools     | Message     | Help      |       |       |          |             |            |           | <u>- 1</u> |
|      | <u>p</u>  | <b>9</b> 9     | 20          | <b>92</b> | 4     | 5     | $\times$ | E,          |            |           | »          |
| Cr   | eate Mail | Reply          | Reply All   | Forward   | Pr    | int   | Delete   | Send/Recv   | Addr       | esses     |            |
| ١    | Local     | Folders        |             |           |       |       |          |             |            |           | CAT        |
| FcI  | nternet   | Accounts       |             |           |       |       |          |             | <u>? ×</u> |           |            |
| ÷    | All       | Mail News      | Directory   | Service   |       |       |          |             | 6          | Mail      |            |
|      | Accou     | int            | Туре        |           | Conne | ction |          | Remove      |            | Directory | / Service  |
|      |           |                |             |           |       |       |          | Propertie   | s          |           |            |
|      |           |                |             |           |       |       |          | Set as Defa | ault       |           |            |
|      |           |                |             |           |       |       |          | Import      |            |           |            |
|      |           |                |             |           |       |       |          | Export      |            |           |            |
|      |           |                |             |           |       |       |          |             |            |           |            |
|      |           |                |             |           |       |       |          | Set Order   | 1          |           |            |
|      |           |                |             |           |       |       |          |             |            |           |            |
|      |           |                |             |           |       |       |          | Close       |            |           | 1.         |
| Γ-   |           |                |             |           |       |       |          |             |            |           |            |
| Conf | igures yo | ur accounts.   |             |           |       |       |          |             |            |           | 11.        |

รูปที่ 1-3 Add Mail in Internet Accounts

4. ทำการใส่ชื่อและนามสกุลผู้ใช้ ซึ่งส่วนนี้จะปรากฏให้ผู้รับทราบว่าใครเป็นผู้ส่ง e-mail

| Internet Connection Wizard                          |                                                                                            | ×      |
|-----------------------------------------------------|--------------------------------------------------------------------------------------------|--------|
| Your Name                                           |                                                                                            | ×<br>× |
| When you send e-mail, yo<br>Type your name as you w | our name will appear in the From field of the outgoing message<br>would like it to appear. | э.     |
| <u>D</u> isplay name:                               | For example: John Smith                                                                    |        |
|                                                     |                                                                                            |        |
|                                                     |                                                                                            |        |
|                                                     | < <u>B</u> ack. <u>N</u> ext > Car                                                         | ncel   |

รูปที่ 1-4 Display Name

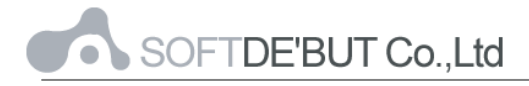

5. ทำการใส่ e-mail address

| Internet Connection Wizard                                                          | ×     |
|-------------------------------------------------------------------------------------|-------|
| Internet E-mail Address                                                             | ×     |
| Your e-mail address is the address other people use to send e-mail messages to you. |       |
| E-mail address: vee@bangkok.cat.net.th                                              |       |
| For example: someone@microsoft.com                                                  |       |
|                                                                                     |       |
|                                                                                     |       |
|                                                                                     |       |
|                                                                                     |       |
|                                                                                     |       |
| < <u>B</u> ack <u>N</u> ext > Ca                                                    | ancel |

รูปที่ 1-5 E-mail address

6. ทำการใส่ค่าต่างๆ ดังนี้

| Internet Connection Wizard                                                                              | ×      |
|----------------------------------------------------------------------------------------------------|--------|
| E-mail Server Names                                                                                     | ×      |
| My incoming mail <u>s</u> erver is a POP3 server.                                                       |        |
| Incoming mail (POP3, IMAP or HTTP) server:                                                              |        |
| mail.bangkok.cat.net.th                                                                                 |        |
| An SMTP server is the server that is used for your outgoing e-mail. <u>Outgoing mail (SMTP) server:</u> |        |
| mail.bangkok.cat.net.th                                                                                 |        |
|                                                                                                    |        |
|                                                                                                    |        |
|                                                                                                    |        |
| < <u>B</u> ack <u>N</u> ext >                                                                           | Cancel |

รูปที่ 1-6 E-mail Server Names

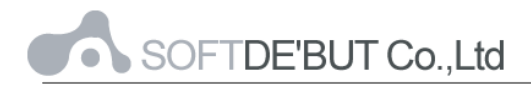

My incoming mail serverให้ผู้ใช้เลือก protocol การรับส่งข้อความว่าจะเป็น POP3 หรอืis aว่า IMAPIncoming mailServer ที่ต้องการรับ e-mailOutgoing mailServer ที่ต้องการส่ง e-mail

7. ส่วนการ Logon เพื่อเข้าสู่ mailbox ของผู้ใช้

| Internet Connection Wizard                                                                         |                                                                                                    | ×     |
|----------------------------------------------------------------------------------------------------|----------------------------------------------------------------------------------------------------|-------|
| Internet Mail Logon                                                                                |                                                                                                    | Ť     |
| Type the account name and                                                                          | d password your Internet service provider has given you.                                                         |       |
| Account name:                                                                                      | vee@bangkok.cat.net.th                                                                                           |       |
| <u>P</u> assword:                                                                                  | ×××××××××××××××××××××××××××××××××××××                                                                            |       |
| If your Internet service provide<br>(SPA) to access your mail acc<br>Authentication (SPA)' check t | er requires you to use Secure Password Authentication<br>count, select the 'Log On Using Secure Password<br>pox. |       |
| Log on using Secure Pass                                                                           | sword Authentication (SPA)                                                                                       |       |
|                                                                                                    |                                                                                                    |       |
|                                                                                                    | < <u>B</u> ack <u>N</u> ext > Ca                                                                                 | ancel |

รูปที่ 1-7 Internet Mail Logon

| Account name | Username ของผู้ใช้ตามด้วย '@' และ Domain name               |
|--------------|-------------------------------------------------------------|
|              | เช่น username ที่ชื่อ vee อยู่ domain Bangkok.cat.net.th ก็ |
|              | จะใช้ว่า vee@bangkok.cat.net.th                             |
| Password     | Password ของผู้ใช้                                          |

- 8. Click ที่ Finish เพื่อจบการตั้งค่าการรับ-ส่ง e-mail
- เนื่องจากระบบ mail ได้มีการป้องกันการ Relay จึงต้องมีการ Set ค่าเพื่อ Authenticated ใช้สำหรับการส่ง mail

เข้าสู่ Internet Account อีกครั้ง (Tools > Accounts)

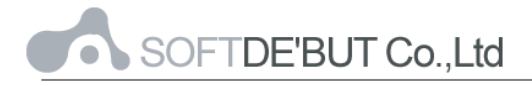

เลือก Account ที่ต้องการจากนั้นคลิกที่ Properties

| Internet Accounts |                   |                             | ? ×                                                                                   |
|-------------------|-------------------|-----------------------------|---------------------------------------------------------------------------------------|
| All Mail News     | Directory Service | Connection<br>Any Available | Add →<br><u>Remove</u><br><u>Properties</u><br><u>Set as Default</u><br><u>Import</u> |
|                   |                   |                             | <u>Export</u>                                                                         |
|                   |                   |                             | Close                                                                                 |

รูปที่ 1-8 Internet Accounts

หลังจากระบบเข้าสู่ Properties ของ Account ให้ทำการเลือกที่แท็บ Server

| 9 | 😤 mail.bangkok.cat                                                                                                    | .net.th Properties           | <u>?</u> × |  |  |  |
|---|----------------------------------------------------------------------------------------------------|------------------------------|------------|--|--|--|
|   | General Servers Connection Security Advanced                                                                           |                              |            |  |  |  |
|   | Mail Account                                                                                                    |                              | -          |  |  |  |
|   | Type the name by which you would like to refer to these<br>servers. For example: "Work" or "Microsoft Mail<br>Server". |                              |            |  |  |  |
|   | mail.bangkok.ca                                                                                                    | t.net.th                     |            |  |  |  |
|   | User Information —                                                                                                    |                              | _          |  |  |  |
|   | <u>N</u> ame:                                                                                                    | Veerachart Charassirikulchai |            |  |  |  |
|   | Organization:                                                                                                    |                              |            |  |  |  |
|   | E- <u>m</u> ail address:                                                                                               | vee@bangkok.cat.net.th       |            |  |  |  |
|   | Reply address:                                                                                                    |                              |            |  |  |  |
|   | ✓ Include this account when receiving mail or synchronizing                                                            |                              |            |  |  |  |
|   |                                                                                                    |                              |            |  |  |  |
|   |                                                                                                    |                              |            |  |  |  |
|   |                                                                                                    |                              |            |  |  |  |
|   |                                                                                                    |                              |            |  |  |  |
|   |                                                                                                    | OK Cancel App                | oly        |  |  |  |

รูปที่ 1-9 Accounts Properties

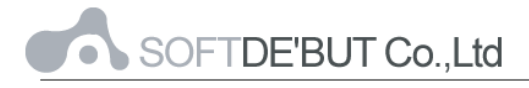

คลิกเลือกที่แท็บ Server เพื่อเข้าสู่การจัดการเกี่ยวกับ e-mail Server

| \$<br>💼 mail.bangkok.cat.net.th Properties              | <u>?</u> × |  |  |  |  |
|---------------------------------------------------------|------------|--|--|--|--|
| General Servers Conjection Security Advanced            |            |  |  |  |  |
| Server Information                                      | _          |  |  |  |  |
| My incoming mail server is a POP3 server.               |            |  |  |  |  |
| Incoming mail (POP3): mail.bangkok.cat.net.th           |            |  |  |  |  |
| Outgoing mail (SMTP): mail.bangkok.cat.net.th           |            |  |  |  |  |
| Incoming Mail Server                                    | _          |  |  |  |  |
| Account name: vee@bangkok.cat.net.th                    |            |  |  |  |  |
| Password:                                               |            |  |  |  |  |
| Remember pass <u>w</u> ord                              |            |  |  |  |  |
| Log on using Secure Password Authentication             |            |  |  |  |  |
| Outgoing Mail Server                                    |            |  |  |  |  |
| Image: Wy same requires authentication         Settings |            |  |  |  |  |
|                                                         |            |  |  |  |  |
|                                                         |            |  |  |  |  |
|                                                         |            |  |  |  |  |
| OK Cancel App                                           | yly        |  |  |  |  |

รูปที่ 1-9 Accounts - Server Properties

ทำการ enable My server requires authentication ในส่วนของ Outgoing Mail Server จากนั้นคลิกที่ปุ่ม Apply และ OK ตามลำดับ

10. ทดลองรับ-ส่งข้อความ